# User Guidelines for

# Post Ethical Approval Submission

# - Renewal

National Medical Research Register v2.0

National Institutes of Health (NIH)

Version 1.0, May 2023

## Table of Contents

| Prerequisite For Submission                                                                        | 1  |
|----------------------------------------------------------------------------------------------------|----|
| Information/ Documents Required                                                                    | 1  |
| User Guidelines for Submission                                                                     | 2  |
| 1.0 - New Ethical Renewal Submission                                                               | 2  |
| 1.1 – Creating an Ethical Renewal Submission                                                       | 2  |
| 2.0 – Existing Renewal Submission                                                                  |    |
| 2.1 – Viewing an Existing Renewal Submission                                                       |    |
| 2.2 – Editing of Amendment Submission with status<br>"Revision Required"                           | 23 |
| 2.3 – Editing/ Deletion of Ethical Approval Renewal<br>Submission with status "Pending Submission" | 33 |

## **Prerequisite For Submission**

| ID  | Criteria                                                                                                    |
|-----|----------------------------------------------------------------------------------------------------|
| 1.1 | User has the access to NMRR Version 2.0 (nmrr.gov.my) via a stable internet connection                                                                                                    |
| 1.2 | <ul> <li>Prerequisite:</li> <li>Should logged in as Investigator or Clinical Research Associates (CRA)</li> <li>Should have completed the profile page</li> <li>Should have a submission submitted, registered successfully in NMRR issued NMRR ID)</li> <li>Submission has received Initial Ethical Approval from MREC (Approval granted via Expedited Review by MREC Chairperson/ Deputy Chairperson or Approval granted via Expedited Review by MREC Full Board)</li> </ul> |
| 1.3 | <ul> <li>User has a role assigned in an approved submission either as:</li> <li>Principal / Coordinating Investigator (PI)</li> <li>Main Corresponding Person (Main CP)</li> <li>Backup Corresponding Person (Backup CP)</li> </ul>                                                                                                    |

## **Information/ Documents Required**

#### **Declaration on Study Information**

- 1. Study Status
- 2. Summary of Study Subjects In MREC Approved Sites
  - a. Expected number of subjects/participants approved by MREC.
  - b. Total number subjects enrolled since study was initiated.
  - c. Reason of enrollment no. up to date is below or above the expected.
- 3. Summary of study data/biological specimens /archive samples
  - a. Expected number of study data/biological specimens /archive samples approved by MREC.
  - b. Total number of study data/biological specimens /archive samples collected since study was initiated.
  - c. Reason of collection no. up to date is below or above the expected.
  - d. Has Any Subject Withdrawn/ Terminated from This Study (MREC Approved Site Only) Since the Last MREC Ethical Approval Renewal?
    - i. Subject Withdrawn/ Terminated from This Study (MREC Approved Site Only) if the selection on "3d" is Yes
  - e. Has there been new/ additional investigational new drug/ device registration

associated with this study since the last MREC initial approval/ Ethical Approval Renewal?

- f. Has any information appeared in the literature, or evolved from this or similar research that might affect MREC's evaluation of the risks / benefits on human subjects involved in this study since the last MREC initial approval/ Ethical Approval Renewal? (Eg: Investigator Brochure, Data Safety Monitoring Board Report, etc)
- g. Has any investigator developed equity or consultative relationship with a source related to this study which might be considered a conflict of interest since the last MREC initial approval/ Ethical Approval Renewal?
- h. Has the study trial insurance been updated since the last MREC initial approval/ Ethical Approval Renewal?

### **Declaration on Study Amendment Information**

- 1. List of amendment that has been approved since initial approval/last Ethical Approval Renewal
- 2. Is there any amendment that has been made to the study without MREC approval? \*

### Declaration of Protocol Deviation/Violation (PD/PV)

- 1. List of PD/PV submitted to MREC for the NMRR ID since initial approval up to date of the submission of Ethical Approval Renewal with status decision.
- 2. Acknowledgement by CP

## Declaration of Serious Adverse Event (SAE) Reporting & SUSAR

- 1. List of SAE submitted to MREC for the NMRR ID since initial approval up to date of the submission of Ethical Approval Renewal with status decision.
- 2. List of Global SUSAR submitted to MREC for the NMRR ID since initial approval up to date of the submission of Ethical Approval Renewal with status decision.
- 3. Are there any outstanding actions that the Data Safety Monitoring Board, or another EC has requested you take with regard to any problems or adverse events?
- 4. Acknowledgement by CP

## **Declaration of Information**

1. Is this annual Ethical Approval Renewal application being submitted past the expiration date of MREC ethical approval? \*Corresponding Person

## Amendment Documents

- 1. Cover Letter
- 2. Supporting Documents

## **User Guidelines for Submission**

## **1.0 - New Ethical Renewal Submission**

## 1.1 – Creating an Ethical Renewal Submission

| No | Step-by-step instructions                                                                                                    | Remark                                                                                                    |
|----|----------------------------------------------------------------------------------------------------|----------------------------------------------------------------------------------------------------|
| 1. | Log in as Investigator or CRA in NMRR<br>Home Directory FAQ Documents Login Register                                                                                                    |                                                                                                    |
| 2. | Scroll over the main menu located on the side of the display page, go to shortcut, and select<br>Create New Post Ethical<br>Mutical Research Register<br>My Submissions<br>HORTCUT<br>Create New Post Ethical<br>Create New Post Ethical<br>Create New Publication Presentation<br>DIRECTORIES<br>Medical Research<br>Investigators & Researchers | <ul> <li>Shortcut access "Create New Post<br/>Ethical" is only available when user has a<br/>submission that has received an Initial<br/>Ethical Approval from MREC &amp; user has<br/>been assigned with a role either as:</li> <li>Principal / Coordinating Investigator<br/>(PI)</li> <li>Main Corresponding Person (Main<br/>CP)</li> <li>Backup Corresponding Person<br/>(Backup CP)</li> </ul> |

| w Post                                                                  | Ethical Appr                                                                                  | oval                                                                                                    |              |                                                                  |                                                                                                  |                                                                                        |      |  |
|-------------------------------------------------------------------------|-----------------------------------------------------------------------------------------------|----------------------------------------------------------------------------------------------------|--------------|------------------------------------------------------------------|--------------------------------------------------------------------------------------------------|----------------------------------------------------------------------------------------|------|--|
| Keyword                                                                 | (eyword                                                                                       |                                                                                                    |              | Select Post Ethical Approval Type                                |                                                                                                  |                                                                                        |      |  |
| Search NMR                                                              | RR ID, Research ID or T                                                                       | tle of the Submission                                                                                                    |              | Select All                                                       |                                                                                                  |                                                                                        | ~    |  |
| Show 10                                                                 | ✓ entries                                                                                     |                                                                                                    |              | Select All<br>Amendmer<br>Acknowled<br>Closure \ T<br>Global SUS | nt<br>gement of Receipt (AOR<br>ermination<br>AR                                                 |                                                                                        |      |  |
| #                                                                       | NMRR ID 🔻                                                                                     | TITLE $\Rightarrow$                                                                                                    | RESEARCH SCO | Ethical App                                                      | proval Renewal                                                                                   |                                                                                        |      |  |
| 1                                                                       | HAMMER (D) 27600-<br>200301                                                                   | The opports (trought devices) of<br>introper lands with opportunities<br>and intercently in the device and<br>Districts that with the format<br>that the formation of the initial theread<br>there the the the second second second<br>the second second second second<br>the second second second second<br>the second second second second<br>the second second second second second<br>the second second second second second<br>the second second second second second second<br>the second second second second second second<br>the second second second second second second<br>the second second second second second second<br>the second second second second second second<br>the second second second second second<br>the second second second second second second<br>the second second second second second<br>the second second second second second second<br>the second second second second second<br>the second second second second second second<br>the second second second second second<br>the second second second second second<br>the second second second second second second<br>the second second second second second<br>the second second second second second second second<br>the second second second second second second<br>the second second second second second second second<br>the second second second second second second<br>the second second second second second second<br>the second second second second second second second<br>the second second second second second second<br>the second second second second second second<br>the second second second second second second second<br>the second second secon | Clinical     | Serious Ad                                                       | verse Event (SAE)                                                                                | Full Board                                                                             | Ê    |  |
| 2                                                                       | NAMES (7-2027)-<br>37NOS                                                                      | The Role of Introgenitorieal<br>Anglistence & Interface<br>Datasis Bateline Transfer Methods<br>Ten gear Review From a Webysten<br>Center                                                                                                    | Clinical     |                                                                  | Observational                                                                                    | Approval granted via<br>Expedited Review by MREC<br>Chairperson/ Deputy<br>Chairperson | Ê    |  |
| 3                                                                       | 100000 (20-215a)<br>17763                                                                     | A comparison industry. The effect                                                                                                    | Clinical     |                                                                  | Interventional                                                                                   | Approval granted via MREC                                                              | Â    |  |
| Once Et                                                                 | thical Appro                                                                                  | val Renewal is se                                                                                                    | lected, lis  | t of sub                                                         | mission acc                                                                                      | essible for Ren                                                                        | ewal |  |
| Once Et<br>Submiss<br>Jew Post                                          | thical Appro<br>sion will be<br>t Ethical App                                                 | val Renewal is se<br>displayed.<br>proval                                                                                                    | lected, lis  | t of sub                                                         | omission acco                                                                                    | essible for Ren                                                                        | ewal |  |
| Once Et<br>Submiss<br>Iew Post<br>Keyword<br>Search NMI                 | thical Appro<br>sion will be<br>t Ethical App<br>IRR ID, Research ID or                       | val Renewal is se<br>displayed.<br>rroval                                                                                                    | lected, lis  | t of sub                                                         | omission acco<br>bist Ethical Approval Typ<br>Approval Renewal                                   | essible for Ren                                                                        | ewal |  |
| Dnce Et<br>Submiss<br>Iew Post<br>Keyword<br>Search NMF<br>Show 10<br># | thical Appro<br>sion will be<br>t Ethical App<br>IRR ID, Research ID or<br>entries<br>NMRR ID | val Renewal is se<br>displayed.<br>roval<br>Title of the Submission                                                                                                    | ected, lis   | t of sub<br>Select Po<br>Ethical                                 | omission acco<br>est Ethical Approval Typ<br>Approval Renewal                                    | essible for Ren                                                                        | ewal |  |
| Dnce Et<br>Submiss<br>Iew Post<br>Search NMI<br>Show 10<br>#            | thical Appro<br>sion will be<br>t Ethical App<br>IRR ID, Research ID or<br>entries<br>NMRR ID | val Renewal is se<br>displayed.<br>rroval<br>Title of the Submission<br>▼ TITLE<br>Another Another Anoth                                                             | ected, lis   | t of sub<br>Select Pc<br>Ethical                                 | omission acco<br>ost Ethical Approval Typ<br>Approval Renewal<br>RESEARCH TYPE<br>Interventional | essible for Ren                                                                        | ewal |  |

| 4. | Click on the 💼 icon to create a New Ethical Rei                                                                                                    | newal Submission                                                                           | **Only one submission of Ethical<br>Renewal per NMRR ID is allowed at one<br>time.                                                                                 |
|----|----------------------------------------------------------------------------------------------------|--------------------------------------------------------------------------------------------|----------------------------------------------------------------------------------------------------|
|    | Konnerd                                                                                                    | Salact Bact Ethical Approval Type                                                          |                                                                                                    |
|    | Search NMRR ID, Research ID or Title of the Submission                                                                                                    | Ethical Approval Renewal                                                                   |                                                                                                    |
|    | Show 10 ~ entries                                                                                                    |                                                                                            |                                                                                                    |
|    | #     NMRR ID     TITLE     RESEARCH S       1     Clinical     Clinical                                                                                                    | COPE • RESEARCH TYPE • STATUS • ACTION Interventional Approval granted via MREC Full Board |                                                                                                    |
|    | 2 Normal Clinical Control of Society of Society of Soci | Interventional Approval granted via<br>MREC Full Board                                     |                                                                                                    |
| 5. | A page will be displayed with the General inform part of the display page.<br>Ethical Approval Renewal Submission                                                                                                    | ation of the Submission is shown over the top                                              | An Ethical Approval Renewal Status will be<br>displayed as " <b>Pending Submission</b> ". This<br>information can be seen over the top part<br>of the display page |
|    | TREATMENT                                                                                                    |                                                                                            |                                                                                                    |
|    | NMRR ID Internet in the Protocol ID Internet in the Internet in the Internet i |                                                                                            |                                                                                                    |
|    | Status Approval granted via MREC Full Board                                                                                                    |                                                                                            |                                                                                                    |
|    | Ethical Approval Renewal Status Pending Submission                                                                                                    |                                                                                            |                                                                                                    |

| Scoll down the page to the "Declaration of Study Information" the study status and summary of study subject in MREC approve the summary of study data/biological specimens/ archieve same Then click are to save the information. | Insert information on regarding<br>red site followed by information<br>ples and other relevant change | on<br>s.                                                                                                    |  |
|----------------------------------------------------------------------------------------------------|----------------------------------------------------------------------------------------------------|----------------------------------------------------------------------------------------------------|--|
| 1                                                                                                    |                                                                                                    |                                                                                                    |  |
| Declaration on Study Information                                                                                                    |                                                                                                    |                                                                                                    |  |
| Study Status *                                                                                                    |                                                                                                    |                                                                                                    |  |
| Not Yet Recruiting                                                                                                    | ×                                                                                                    |                                                                                                    |  |
| Summary of Study Subjects In MREC Approved Sites                                                                                                    |                                                                                                    |                                                                                                    |  |
| Expected number of subjects/participants approved by MREC                                                                                                    |                                                                                                    |                                                                                                    |  |
| 6                                                                                                    |                                                                                                    |                                                                                                    |  |
| Total number subjects enrolled since study was initiated                                                                                                    |                                                                                                    |                                                                                                    |  |
| Reason of enrollment no up to date is below or above the expected                                                                                                    |                                                                                                    |                                                                                                    |  |
|                                                                                                    |                                                                                                    |                                                                                                    |  |
|                                                                                                    |                                                                                                    |                                                                                                    |  |
|                                                                                                    |                                                                                                    |                                                                                                    |  |
|                                                                                                    |                                                                                                    |                                                                                                    |  |
|                                                                                                    |                                                                                                    | di la construcción de la construcción de la |  |
|                                                                                                    |                                                                                                    |                                                                                                    |  |
| Study Status *                                                                                                    |                                                                                                    |                                                                                                    |  |
| Not Yet Recruiting                                                                                                    |                                                                                                    | ~                                                                                                    |  |
| Recruiting /Active Enrolment                                                                                                    |                                                                                                    |                                                                                                    |  |
| Active, not recruiting /Closed Enrolment                                                                                                    |                                                                                                    |                                                                                                    |  |
| Completed follow up<br>Expected number or subjects/namenants androved by MREL.                                                                                                    |                                                                                                    |                                                                                                    |  |
|                                                                                                    |                                                                                                    |                                                                                                    |  |
|                                                                                                    |                                                                                                    |                                                                                                    |  |
|                                                                                                    |                                                                                                    |                                                                                                    |  |
|                                                                                                    |                                                                                                    |                                                                                                    |  |
|                                                                                                    |                                                                                                    |                                                                                                    |  |
|                                                                                                    |                                                                                                    |                                                                                                    |  |

| 2)                                                                                                    |                                                                                                    |                                                                                       |  |  |  |  |
|----------------------------------------------------------------------------------------------------|----------------------------------------------------------------------------------------------------|---------------------------------------------------------------------------------------|--|--|--|--|
| Summary of study data/biological spe                                                                                    | ecimens /archive samples                                                                                                    |                                                                                       |  |  |  |  |
| Expected number of study data/biological specimens /                                                                    | archive samples approved by MREC                                                                                                    |                                                                                       |  |  |  |  |
| 24                                                                                                    |                                                                                                    |                                                                                       |  |  |  |  |
| Total number of study data/biological specimens /archive samples collected since study was initiated                    |                                                                                                    |                                                                                       |  |  |  |  |
|                                                                                                    |                                                                                                    |                                                                                       |  |  |  |  |
| Reason of collection no up to date is below or above th                                                                 | e expected                                                                                                    |                                                                                       |  |  |  |  |
|                                                                                                    |                                                                                                    |                                                                                       |  |  |  |  |
|                                                                                                    |                                                                                                    |                                                                                       |  |  |  |  |
|                                                                                                    |                                                                                                    |                                                                                       |  |  |  |  |
|                                                                                                    |                                                                                                    | la                                                                                    |  |  |  |  |
| 3                                                                                                    |                                                                                                    |                                                                                       |  |  |  |  |
| 3                                                                                                    |                                                                                                    |                                                                                       |  |  |  |  |
| Has Any Subject Withdrawn/ Terminated from This Stud                                                                    | ly (MREC Approved Site Only) Since the Last MREC ethical Ethi                                                                       | al Approval Renewal? *                                                                |  |  |  |  |
| O Yes                                                                                                    | No                                                                                                    |                                                                                       |  |  |  |  |
| Not applicable                                                                                                    |                                                                                                    |                                                                                       |  |  |  |  |
| Has there been any change in the subject population, re                                                                 | ecruitment or selection criteria since the last MREC initial appro                                                                  | al/ Ethical Approval Renewal? *                                                       |  |  |  |  |
| ⊖ Yes                                                                                                    | O No                                                                                                    |                                                                                       |  |  |  |  |
| $\overline{\mathcal{A}}$                                                                                                |                                                                                                    |                                                                                       |  |  |  |  |
| 4)                                                                                                    |                                                                                                    |                                                                                       |  |  |  |  |
| Has there been new/ additional investigational new drug                                                                 | g/ device registration associated with this study since the last N                                                                  | REC initial approval/ Ethical Approval Renewal? *                                     |  |  |  |  |
| U Tes                                                                                                    |                                                                                                    |                                                                                       |  |  |  |  |
| Has any information appeared in the literature, or evolve<br>this study since the last MREC initial approval/ Ethical A | ed from this or similar research that might affect MREC's evaluat<br>pproval Renewal? (Eg: Investigator Brochure, Data Safety Monit | on of the risks / benefits on human subjects involved in<br>ring Board Report, etc) * |  |  |  |  |
| O Yes                                                                                                    | O No                                                                                                    |                                                                                       |  |  |  |  |
| Not applicable                                                                                                    |                                                                                                    |                                                                                       |  |  |  |  |
|                                                                                                    |                                                                                                    |                                                                                       |  |  |  |  |
|                                                                                                    |                                                                                                    |                                                                                       |  |  |  |  |

| 🔿 Yes                                                                                                    | ○ No                                                                     |
|----------------------------------------------------------------------------------------------------|--------------------------------------------------------------------------|
| Has the study trial insurance been updated since the last MREC                                                                                                    | initial approval/ Ethical Approval Renewal? *                            |
| ⊖ Yes                                                                                                    |                                                                          |
| Not applicable                                                                                                    |                                                                          |
| A popup up will appear indicating th<br>saved.                                                                                                    | he Declaration of Study Information has been succesfully                 |
|                                                                                                    | Save                                                                     |
| Declaration on Study Information Information Sayod                                                                                                    |                                                                          |
| Declaration on Study Information Information Saved.                                                                                                    |                                                                          |
| <ul> <li>Declaration on Study Information Information Saved.</li> <li>Once ""Declaration of Study Inform will be generated.</li> <li>Ethical Approval Renewal Subr</li> </ul>                              | nation" is saved, an Ethical Approval Renewal Post Ethical ID<br>mission |
| <ul> <li>Declaration on Study Information Information Saved.</li> <li>Once ""Declaration of Study Inform will be generated.</li> <li>Ethical Approval Renewal Subr</li> <li>NMRR ID Protocol ID</li> </ul> | nation" is saved, an Ethical Approval Renewal Post Ethical ID<br>mission |

Ethical Approval Renewal Post Ethical

ID will be the reference number for the Ethical Renewal Submission from this point onwards. Once an Amendment Ethical Approval Renewal Post Ethical ID is generated, Ethical Renewal submission has now been created successfully and is available to be accessed from "My Submission" menu. Ethical Approval Renewal Post Ethical ID later in the submission will also be referred to as Ethical Renewal Submission ID

| Scroll down to "Declaration on Study Amendment Information" section                            |                                                                           |                                               |     |  |  |  |
|------------------------------------------------------------------------------------------------|---------------------------------------------------------------------------|-----------------------------------------------|-----|--|--|--|
| eclaration on Study Amendment Information                                                      |                                                                           |                                               |     |  |  |  |
| List of amendment that has been approved since initial approval/last Ethical Approval Renewal  |                                                                           |                                               |     |  |  |  |
| AMENDMENT ID DECISION DATE DECISION                                                            |                                                                           |                                               |     |  |  |  |
| No records available                                                                           |                                                                           |                                               |     |  |  |  |
| Is there any amendment that has been made to the study without MREC approval? *                |                                                                           |                                               |     |  |  |  |
| O Yes                                                                                          | O No                                                                      |                                               |     |  |  |  |
|                                                                                                |                                                                           | Sav                                           | /e  |  |  |  |
|                                                                                                |                                                                           |                                               |     |  |  |  |
|                                                                                                |                                                                           |                                               |     |  |  |  |
| If previously submission had any amend                                                         | dment submission that                                                     | It has been approved by MREC, t               | the |  |  |  |
| made without the MREC approval. The                                                            | n click save to save t                                                    | the information .                             |     |  |  |  |
| Declaration on Study Amendment Information                                                     |                                                                           |                                               |     |  |  |  |
|                                                                                                |                                                                           |                                               |     |  |  |  |
| List of amendment that has been approved since initial app                                     | proval/last Ethical Approval Rene                                         | wal                                           |     |  |  |  |
| AMENDMENT ID DECISION DATE D                                                                   |                                                                           | wai                                           |     |  |  |  |
|                                                                                                | ECISION                                                                   |                                               |     |  |  |  |
| AMDT ID-23-00001-HI5 28/03/2023 A                                                              | SECISION                                                                  | view by MREC Chairperson/ Deputy Chairperson  |     |  |  |  |
| AMDT ID-23-00001-HI5 28/03/2023 A                                                              | DECISION<br>Approval granted via Expedited Re<br>without MREC approval? * | view by MREC Chairperson/ Deputy Chairperson  |     |  |  |  |
| AMDT ID-23-00001-HI5 28/03/2023 A Is there any amendment that has been made to the study v Yes | Approval granted via Expedited Re<br>without MREC approval? *             | view by MREC Chairperson/ Deputy Chairperson  |     |  |  |  |
| AMDT ID-23-00001-HI5 28/03/2023 A Is there any amendment that has been made to the study w Yes | Approval granted via Expedited Re<br>without MREC approval? *             | wan                                           |     |  |  |  |
| AMDT ID-23-00001-HI5 28/03/2023 A Is there any amendment that has been made to the study v Yes | Approval granted via Expedited Re<br>without MREC approval? *             | eview by MREC Chairperson/ Deputy Chairperson |     |  |  |  |
| AMDT ID-23-00001-HI5 28/03/2023 A Is there any amendment that has been made to the study v Yes | Approval granted via Expedited Re<br>without MREC approval? *             | eview by MREC Chairperson/ Deputy Chairperson |     |  |  |  |
| AMDT ID-23-00001-HI5 28/03/2023 A Is there any amendment that has been made to the study v Yes | Approval granted via Expedited Re<br>without MREC approval? *             | eview by MREC Chairperson/ Deputy Chairperson |     |  |  |  |

| Then, scroll down to the "Declaration of Protocol Deviation/Violation (PD/PV)" section. A list of all PD/PV submission and it's current status will be displyed. User is required to acknowledge the listing and then click see to save the information .                                                                                                    |      |  |  |  |  |  |  |
|----------------------------------------------------------------------------------------------------|------|--|--|--|--|--|--|
| Declaration of Protocol Deviation/Violation (PD/PV)                                                                                                    |      |  |  |  |  |  |  |
| List of PD/PV submitted to MREC for the NMRR ID since initial approval up to date of the submission of Ethical Approval Renewal with status decision                                                                                                    |      |  |  |  |  |  |  |
| PD ID DECISION DATE DECISION                                                                                                    |      |  |  |  |  |  |  |
| No records available                                                                                                    |      |  |  |  |  |  |  |
| Acknowledgement by CP *                                                                                                    |      |  |  |  |  |  |  |
| Ves No                                                                                                    |      |  |  |  |  |  |  |
|                                                                                                    | Save |  |  |  |  |  |  |
|                                                                                                    |      |  |  |  |  |  |  |
|                                                                                                    |      |  |  |  |  |  |  |
| Acknowledgement by CP *                                                                                                    |      |  |  |  |  |  |  |
| Acknowledgement by CP *                                                                                                    | Save |  |  |  |  |  |  |
| Acknowledgement by CP *          Image: Section of Protocol Deviation/Violation (PD/PV)" is saved , a protocol Deviation/Violation (PD/PV)" is saved , a protocol Deviation (PD/PV)" is saved , a protocol Deviation (PD/PV)" is saved , a protocol Deviation (PD/PV)" is saved a protocol Deviation (PD/PV)" is saved a protocol Deviation (PD/PV)" is sav | Save |  |  |  |  |  |  |
| Acknowledgement by CP *  Yes  No  Once the "Declaration of Protocol Deviation/Violation (PD/PV)" is saved , a indicating the section has been succesfully saved.  Acknowledgement by CP *  Yes No                                                                                                    | Save |  |  |  |  |  |  |

| ection. A list of all SAE<br>splyed. User is require<br>formation .                                                                            |                                                                                                    |                                                                                                    |  |
|----------------------------------------------------------------------------------------------------|----------------------------------------------------------------------------------------------------|----------------------------------------------------------------------------------------------------|--|
| claration of Serious Adverse Eve                                                                                                    |                                                                                                    |                                                                                                    |  |
| ist of SAE submitted to MREC for the NMF                                                                                                    |                                                                                                    |                                                                                                    |  |
| SAE ID                                                                                                    | DECISION DATE                                                                                             | DECISION                                                                                                    |  |
|                                                                                                    | No records availa                                                                                         | ble                                                                                                    |  |
| ist of Global SUSAR submitted to MREC fo                                                                                                    | or the NMRR ID since initial approval up to date of the s                                                 | ubmission of Ethical Approval Renewal with status decision                                                                                                  |  |
| GLOBAL SUSAR ID                                                                                                    | DECISION DATE                                                                                             | DECISION                                                                                                    |  |
|                                                                                                    | No records availa                                                                                         | ble                                                                                                    |  |
| Are there any outstanding actions that the                                                                                                    | Data Safety Monitoring Board, or another EC has requ                                                      | ested you take with regard to any problems or adverse events? *                                                                                             |  |
| ○ Yes                                                                                                    | ) ( ) N                                                                                                   | 0                                                                                                    |  |
| Acknowledgement by CP *                                                                                                    |                                                                                                    |                                                                                                    |  |
| ⊖ Yes                                                                                                    | ○ N                                                                                                    | 0                                                                                                    |  |
| User is also resquire to<br>DSMB) or other Ethical<br>Are there any outstanding actions<br>adverse events? *<br>Yes<br>Acknowledgement by CP * | declare on any outstanding a<br>Commiitee (EC) with regard<br>that the Data Safety Monitoring Board, or a | action by the Data Safety Monitoring Board<br>s on any adverse event that happened<br>nother EC has requested you take with regard to any problems or<br>No |  |
| O Yes                                                                                                    |                                                                                                    | No                                                                                                    |  |
|                                                                                                    |                                                                                                    | Save                                                                                                    |  |

| Are there any outstanding actions that the Data Safety Monitoring Board, or another EC has requested you take with regard to any problems or adverse events? * |                                                                    |  |  |  |  |  |  |
|----------------------------------------------------------------------------------------------------|--------------------------------------------------------------------|--|--|--|--|--|--|
| Yes     No Explain                                                                                                    |                                                                    |  |  |  |  |  |  |
|                                                                                                    |                                                                    |  |  |  |  |  |  |
| Ince the "Declaration of Serious Adverse Event<br>p will appear indicating the section has been su                                                             | t (SAE) Reporting & SUSAR" is saved , a popup<br>uccesfully saved. |  |  |  |  |  |  |
| Occlaration of Serious Adverse Event (SAE) Reporting & SUSAR I                                                                                                 | Information Saved.                                                 |  |  |  |  |  |  |
|                                                                                                    |                                                                    |  |  |  |  |  |  |

|     | Is this annual Ethical Approval Renewal application being submitted pa                                       | st the expiration date of MREC ethical approval? *                                              |                                                                  |
|-----|----------------------------------------------------------------------------------------------------|-------------------------------------------------------------------------------------------------|------------------------------------------------------------------|
|     | Once the "Declaration of Information" is saved , been succesfully saved.                                     | a popup up will appear indicating the section has                                               |                                                                  |
|     | <ul> <li>Declaration of Information Saved.</li> </ul>                                                        |                                                                                                 |                                                                  |
| 11. | Once all information has been added and saved<br>Approval Renewal Documents" part will be avai<br>documents. | l, continue to scroll down the page. "Ethical<br>ble for user to upload the relevent supporting | **Only PDF format file is allowed to be uploaded in this section |
|     | Ethical Approval Renewal Documents                                                                           |                                                                                                 |                                                                  |
|     | Cover Letter *                                                                                               | View Document History                                                                           |                                                                  |
|     | Select or drag files   PDF Other Supporting Documents                                                        |                                                                                                 |                                                                  |
|     | Select or drag files   PDF                                                                                   | View Document History                                                                           |                                                                  |
|     |                                                                                                    | Save                                                                                            |                                                                  |
|     | User can upload the "Cover Letter " and " Othe<br>icon to acces the document file or by dragi                | r Supporting Document" by either click on the ng the document over the box available.           |                                                                  |

| Once it has been uploaded,<br>(if any). File name can also<br>Click save to complete and | user can insert a version and version date to the uploaded documen<br>be changed if needed. Once all documents have been uploaded,<br>save the uploaded documents. | Please ensure the file name has<br>extension ".pdf " at the end of its name.<br>Files without the extension ".pdf " may<br>have the risk of not being able to be<br>read later |
|------------------------------------------------------------------------------------------|----------------------------------------------------------------------------------------------------|----------------------------------------------------------------------------------------------------|
|                                                                                          | View Document History                                                                                                    |                                                                                                    |
| ■ PDF 25 KB<br>Download                                                                  | Name ×<br>dummy-document.pdf<br>Version *<br>1<br>Version Date *<br>21/03/2023                                                                                     |                                                                                                    |
| Other Supporting Documents                                                               |                                                                                                    |                                                                                                    |
|                                                                                          | View Document History                                                                                                    |                                                                                                    |
| Select or drag files   PDF                                                               |                                                                                                    |                                                                                                    |
| A popup up will appear indic                                                             | cating the "Supporting Documents" has been succesfully saved                                                                                                    |                                                                                                    |
| Supporting Document Inforn                                                               | nation Saved.                                                                                                    |                                                                                                    |
|                                                                                          |                                                                                                    |                                                                                                    |
|                                                                                          |                                                                                                    |                                                                                                    |
|                                                                                          |                                                                                                    |                                                                                                    |
|                                                                                          |                                                                                                    |                                                                                                    |
|                                                                                          |                                                                                                    |                                                                                                    |
|                                                                                          |                                                                                                    |                                                                                                    |
|                                                                                          |                                                                                                    |                                                                                                    |
|                                                                                          |                                                                                                    |                                                                                                    |
|                                                                                          |                                                                                                    |                                                                                                    |

| - | Next, user needs to acknowledge the submisison made at the "Acknowledgement by Corresponding Person" section.                                                                                                    |                                                                                                    |
|---|----------------------------------------------------------------------------------------------------|----------------------------------------------------------------------------------------------------|
|   | Acknowledgement by Corresponding Person                                                                                                    |                                                                                                    |
|   | I declare that the information provided above is true & correct to the best of my understanding (CP will need to click this choice and an email to PI will be sent to notify the PI regarding this submission) Failure to declare all ethical approval renewal information will results in submission will not be processed further and disapproval by MREC           Submit               | Please ensure all the relevant ethical<br>approval renewal information has been<br>filled up and all the documents required<br>has been uploaded and saved |
|   | <b>Tick on the box</b> "Yes, I declare that the information provided above is true & correct to the best of my understanding (CP will need to click this choice and an email to PI will be sent to notify the PI regarding this submission) Failure to declare all ethical approval renewal information will results in submission will not be processed further and disapproval by MREC." |                                                                                                    |
|   | Acknowledgement by Corresponding Person                                                                                                    |                                                                                                    |
|   | declare that the information provided above is true & correct to the best of my understanding (CP will need to click this choice and an email to PI will be sent to notify the PI regarding this submission) Failure to declare all ethical approval renewal information will results in submission will not be processed further and disapproval by MREC                                  |                                                                                                    |
|   | Once submission has been acknowlegded, user can submit the Ethical Approval Renewal Submission by clicking the submit button.                                                                                                    |                                                                                                    |
|   | Acknowledgement by Corresponding Person                                                                                                    |                                                                                                    |
|   | I declare that the information provided above is true & correct to the best of my understanding (CP will need to click this choice and an email to PI will be sent to notify the PI regarding this submission) Failure to declare all ethical approval renewal information will results in submission will not be processed further and disapproval by MREC  Submit                        |                                                                                                    |
|   |                                                                                                    |                                                                                                    |

Once a new Ethical Approval Renewal submission has been successfully submitted, user will be brought the Ethical Approval Renewal Submission listing page.

#### **Ethical Approval Renewal**

| eyword   |                               |                                                                                                    |                         | Status                                          |                       |                       |   |
|----------|-------------------------------|----------------------------------------------------------------------------------------------------|-------------------------|-------------------------------------------------|-----------------------|-----------------------|---|
| Search I | NMRR <mark>ID,</mark> Researc | h ID or Title of the Subm                                                                                                    | ission                  | Select All                                      |                       |                       | ~ |
| EXCEL    | PDF Show                      | 10 V entries                                                                                                    |                         |                                                 |                       |                       |   |
| #        | NMRR ID                       | TITLE                                                                                                    | ETHICAL<br>RENEWAL ID   | STATUS                                          | DATE OF<br>SUBMISSION | ACTION                |   |
| 1        | 1000                          | No. Sawar Ludiwi<br>Lowington Markin No.<br>Lowington Hercischer<br>Name Salette<br>Name Salette<br>Name Salett | RNW ID-23-<br>00005-ESG | Processing<br>Submission by<br>MREC Secretariat | 01/04/2023            | <b>⊙</b> <sup>∩</sup> |   |

When viewing the data of Ethical Approval Renewal submission, the General information of the Submission will be shown on the top part of the display page.

# Ethical Approval Renewal Submission NMRR ID Protocol ID Image: Approval granted via MREC Full Board Status Approval granted via MREC Full Board Ethical Approval Renewal Post Ethical ID RNW ID-23-00005-ESG Ethical Approval Renewal Status Processing Submission by MREC Secretariat

The status of a successful new submission of Ethical Approval Renewal will change from "Pending Submission" to "Processing Submission by MREC Secretariat"

In Ethical Approval Renewal Submission Listing, the following action icons are accessible to user:

- Show o icon to view the data of AOR Submission
- Initial Submission 1 icon to show the initial registration data of NMRR ID Submission

## 2.0 – Existing Renewal Submission

## 2.1 – Viewing an Existing Renewal Submission

| No       | Step-by-step instructions                                                                                                    | Remark |
|----------|----------------------------------------------------------------------------------------------------|--------|
| No<br>1. | Step-by-step instructions<br>Scroll over the main menu located on the side of displayed page, go to "My Submission".<br>Then Click on the "Post Ethical"<br>(1)<br>Mutical Research Register<br>Advancing Medical Research in Malaysis<br>My Research<br>SHORTCUT<br>Create New Submission<br>Create New Submission<br>Create New Submission<br>Create New Submission<br>Create New Submission<br>Create New Submission | Remark |
|          | Create New Post Ethical   Create New Publication Presentation   Create New Publication Presentation   DIRECTORIES   Medical Research   Investigators & Researchers                                                                                                    |        |

| 2. | Click on Renewal to access the existing Ethical Approval Renewal Submission listing. |
|----|--------------------------------------------------------------------------------------|
|    | National Medical Research Register<br>Advancing Medical Research in Malaysia         |
|    | Dashboard                                                                            |
|    | My Submissions ^                                                                     |
|    | > Scientific & Ethical                                                               |
|    | > Post Ethical ^                                                                     |
|    | » SAE                                                                                |
|    | » PD                                                                                 |
|    | >> Global SUSAR                                                                      |
|    | >> AOR                                                                               |
|    | >> Closure / Termination                                                             |
|    | >> Amendment                                                                         |
|    | >> Renewal                                                                           |
|    |                                                                                      |
|    |                                                                                      |
|    |                                                                                      |
|    |                                                                                      |

| ey             |                      |                                                                                                    |                         | Status                                                     |                |        |
|----------------|----------------------|----------------------------------------------------------------------------------------------------|-------------------------|------------------------------------------------------------|----------------|--------|
| Search NMRR    | D, Research ID or Ti | tle of the Submission                                                                                                    |                         | Select All                                                 |                | ~ ]    |
| EXCEL          | Show 10              | ✓ entries                                                                                                    |                         |                                                            |                |        |
| #              | NMRR ID              | TITLE                                                                                                    | ETHICAL<br>RENEWAL ID   | STATUS DATE OF<br>SUBMISSION                               |                |        |
| Ĩ              | 100                  | Andrew Market<br>Statistics Andrew<br>Statistics Andrew<br>Market Andrew<br>Market Andrew<br>Statistics Andrew<br>Market Andrew<br>Statistics Andrew<br>Andrew Andrew<br>Statistics Andrew<br>Andrew Andrew                                                                                                    | RNW ID-23-<br>00005-ESG | Processing 01/04/2023<br>Submission by<br>MREC Secretariat | <b>⊙</b> Û     |        |
| 2              | 27.2                 | Martine, Nora<br>Salation, Nora<br>Salation, Nora<br>Salatio |                         | Pending<br>Submission                                      | <b>⊙ ∕ û</b> Ô |        |
| Showing 1 to 2 | of 2 entries         |                                                                                                    |                         |                                                            | Previous       | 1 Next |
|                |                      |                                                                                                    |                         |                                                            |                |        |

Please note that one NMRR ID might have a few Ethical Approval Removal Submission. Therefore, Ethical Approval Removal submission will be referred according to the Ethical Approval Renewal Post Ethical ID or Ethical Renewal ID.

#### Ethical Approval Renewal

**Submission** of the same NMRR ID can only be created again once the previous Ethical Renewal ID (if any) has received the final decision by MREC

In Ethical Approval Removal Submission Listing, the following action icons are accessible to user

- Show o icon to view the data of Ethical Approval Removal Submission
- Initial Submission <sup>1</sup> icon to show the initial registration data of NMRR ID Submission
- Edit 
   icon to edit the A Ethical Approval Removal Submission (icon available only for Ethical Approval Removal Submission with status "Pending Submission" and "Revision Required"
- Bin iii icon to delete Ethical Approval Removal Submission (icon accessible only in Amendment Submission with status "Pending Submission"

| Submis                                   | ssion                                                | lission, C                            | Click on the 🧿                                                                                                    | icon at th                            | e intended                                      | Ethical App                                 | roval Removal                             |                    | This can only be accessible by use<br>that has been assigned with a role<br>either as: |
|------------------------------------------|------------------------------------------------------|---------------------------------------|----------------------------------------------------------------------------------------------------|---------------------------------------|-------------------------------------------------|---------------------------------------------|-------------------------------------------|--------------------|----------------------------------------------------------------------------------------|
| Ethical                                  | Approv                                               | val Renew                             | val                                                                                                    |                                       |                                                 |                                             |                                           |                    | Principal / Coordinating                                                               |
| Keyword                                  |                                                      |                                       |                                                                                                    |                                       | Status                                          |                                             |                                           |                    | Investigator (PI)     Main Corresponding Person                                        |
| Search I                                 | NMRR ID, Re                                          | search ID or Tit                      | le of the Submission                                                                                                    |                                       | Select All                                      |                                             |                                           | ~                  | (Main CP)                                                                              |
| EXCEL                                    | PDF                                                  | Chau 10                               | d antijas                                                                                                    |                                       |                                                 |                                             |                                           |                    | Backup Corresponding Pers     (Backup CP)                                              |
|                                          | #                                                    |                                       |                                                                                                    | ETHICAL<br>RENEWAL ID                 | STATUS                                          | DATE OF<br>SUBMISSION                       | ACTION                                    |                    | These roles can view and edit eac                                                      |
|                                          | 1                                                    | 122                                   | An America Mallon<br>Stationary Allong<br>Marcalander<br>Marcalander<br>Marcal | RNW ID-23-<br>00005-ESG               | Processing<br>Submission by<br>MREC Secretariat | 01/04/2023                                  | <b>O</b>                                  |                    | other submission                                                                       |
|                                          | 2                                                    | 272                                   | Martine Vice<br>Science (1) - Science<br>Science (1) - Science (1) - Science<br>Science (1) - Science (1) - Science<br>Science (1) - Science (1) - Science<br>Science (1) - Science (1) - Science<br>Science (1) - Science (1) - Science<br>Science (1) - Science (1) - Science<br>Science (1) - Science (1) - Science<br>Science (1) - Science (1) - Science<br>Science (1) - Science (1) - Science (1) - Science<br>Science (1) - Science (1) - Science (1) - Science<br>Science (1) - Science (1) - Science (1) - Science<br>Science (1) - Science (1) - Sci                                                                                                    |                                       | Pending<br>Submission                           |                                             | <b>⊘ / û</b> û                            |                    |                                                                                        |
| Showing                                  | g 1 to 2 of 2 e                                      | Intries                               |                                                                                                    |                                       |                                                 |                                             | Previous 1                                | Next               |                                                                                        |
|                                          |                                                      |                                       |                                                                                                    |                                       |                                                 |                                             |                                           |                    |                                                                                        |
| User w<br>Submis<br>The de<br>Decision F | ill be a<br>ssion. I<br>cision<br><sup>History</sup> | ble to vi∉<br>User also<br>history is | ew the data &<br>o will be able to<br>s available at t                                                                                                    | documents<br>o see the E<br>he bottom | s uploaded<br>Decision His<br>of the data       | for the Ethic<br>story of the<br>submission | al Approval Ren<br>Amendment Sub<br>page. | noval<br>omission. |                                                                                        |
| User w<br>Submis<br>The de<br>Decision F | ill be a<br>ssion. I<br>cision<br>History            | ble to vie<br>User also<br>history is | ew the data &<br>o will be able to<br>s available at t                                                                                                    | documents<br>o see the E<br>he bottom | s uploaded<br>Decision His<br>of the data       | for the Ethic<br>story of the<br>submission | al Approval Rer<br>Amendment Sub<br>page. | noval<br>omission. |                                                                                        |

| #         DECISION         DECISION DATE         APPROVAL<br>AUTHORITY           1         Initial Submission         01/04/2023 23:06:28         Investigator           2         Undergoing Expedited Review by MREC Chairperson/ Deputy<br>Chairperson         02/04/2023 23:39:36         MREC Secretariat           3         Revision Required         02/04/2023 23:41:10         MREC Secretariat           4         Revision Submitted To MREC Secretariat         02/04/2023 23:45:35         Investigator           5         Approval granted via Expedited Review by MREC Chairperson/<br>Deputy Chairperson         02/04/2023 23:48:07         MREC Secretariat | uthc<br>Decis | Ithority list. |                                                                                  |                     |                       |  |
|----------------------------------------------------------------------------------------------------|---------------|----------------|----------------------------------------------------------------------------------|---------------------|-----------------------|--|
| 1Initial Submission01/04/2023 23:06:28Investigator2Undergoing Expedited Review by MREC Chairperson/ Deputy<br>Chairperson02/04/2023 23:39:36MREC Secretariat3Revision Required02/04/2023 23:41:10MREC Secretariat4Revision Submitted To MREC Secretariat02/04/2023 23:45:35Investigator5Approval granted via Expedited Review by MREC Chairperson/<br>Deputy Chairperson02/04/2023 23:48:07MREC Secretariat                                                                                                    | #             | ŧ              | DECISION                                                                         | DECISION DATE       | APPROVAL<br>AUTHORITY |  |
| 2       Undergoing Expedited Review by MREC Chairperson/ Deputy<br>Chairperson       02/04/2023 23:39:36       MREC Secretariat         3       Revision Required       02/04/2023 23:41:00       MREC Secretariat         4       Revision Submitted To MREC Secretariat       02/04/2023 23:45:35       Investigator         5       Approval granted via Expedited Review by MREC Chairperson/<br>Deputy Chairperson       02/04/2023 23:48:07       MREC Secretariat                                                                                                    | 1             |                | Initial Submission                                                               | 01/04/2023 23:06:28 | Investigator          |  |
| 3       Revision Required       02/04/2023 23:41:10       MREC Secretariat         4       Revision Submitted To MREC Secretariat       02/04/2023 23:45:35       Investigator         5       Approval granted via Expedited Review by MREC Chairperson/<br>Deputy Chairperson       02/04/2023 23:48:07       MREC Secretariat                                                                                                    | 2             | 2              | Undergoing Expedited Review by MREC Chairperson/ Deputy Chairperson              | 02/04/2023 23:39:36 | MREC Secretariat      |  |
| 4       Revision Submitted To MREC Secretariat       02/04/2023 23:45:35       Investigator         5       Approval granted via Expedited Review by MREC Chairperson/<br>Deputy Chairperson       02/04/2023 23:48:07       MREC Secretariat                                                                                                    | 3             | 3              | Revision Required                                                                | 02/04/2023 23:41:10 | MREC Secretariat      |  |
| 5 Approval granted via Expedited Review by MREC Chairperson/<br>Deputy Chairperson 02/04/2023 23:48:07 MREC Secretariat                                                                                                    | 4             | 1              | Revision Submitted To MREC Secretariat                                           | 02/04/2023 23:45:35 | Investigator          |  |
|                                                                                                    | 5             | 5              | Approval granted via Expedited Review by MREC Chairperson/<br>Deputy Chairperson | 02/04/2023 23:48:07 | MREC Secretariat      |  |
|                                                                                                    |               |                |                                                                                  |                     |                       |  |
|                                                                                                    |               |                |                                                                                  |                     |                       |  |
|                                                                                                    |               |                |                                                                                  |                     |                       |  |
|                                                                                                    |               |                |                                                                                  |                     |                       |  |
|                                                                                                    |               |                |                                                                                  |                     |                       |  |
|                                                                                                    |               |                |                                                                                  |                     |                       |  |

## 2.2 – Editing of Amendment Submission with status "Revision Required"

| No | Step-by-step instructions                                                                                                    | Remark                                                                                                 |
|----|----------------------------------------------------------------------------------------------------|----------------------------------------------------------------------------------------------------|
| 1. | In the case where Ethical Approval Renewal Submission is assigned with status "Revision Required". Scroll over the main menu located on the side of display page, go to "My Submission". Then Click on the "Post Ethical"                                                 | User will be notified via email if a particular Ethical Approval Renewal Submission requires revision. |
|    | <ul> <li>①</li> <li>Mational Medical Research Register</li> <li>Advancing Medical Research in Malaysia</li> <li>② Dashboard</li> <li>② My Submissions ~</li> <li>■ National Medical Research Register</li> </ul>                                                          |                                                                                                    |
|    | ▲       My Research         ▲       My Research         SHORTCUT       Create New Submission         Create New Post Ethical       ✓         Create New Post Ethical       >         Create New Publication Presentation       >         Post Ethical       >         P&P |                                                                                                    |
|    | DIRECTORIES   Medical Research Investigators & Researchers                                                                                                    |                                                                                                    |

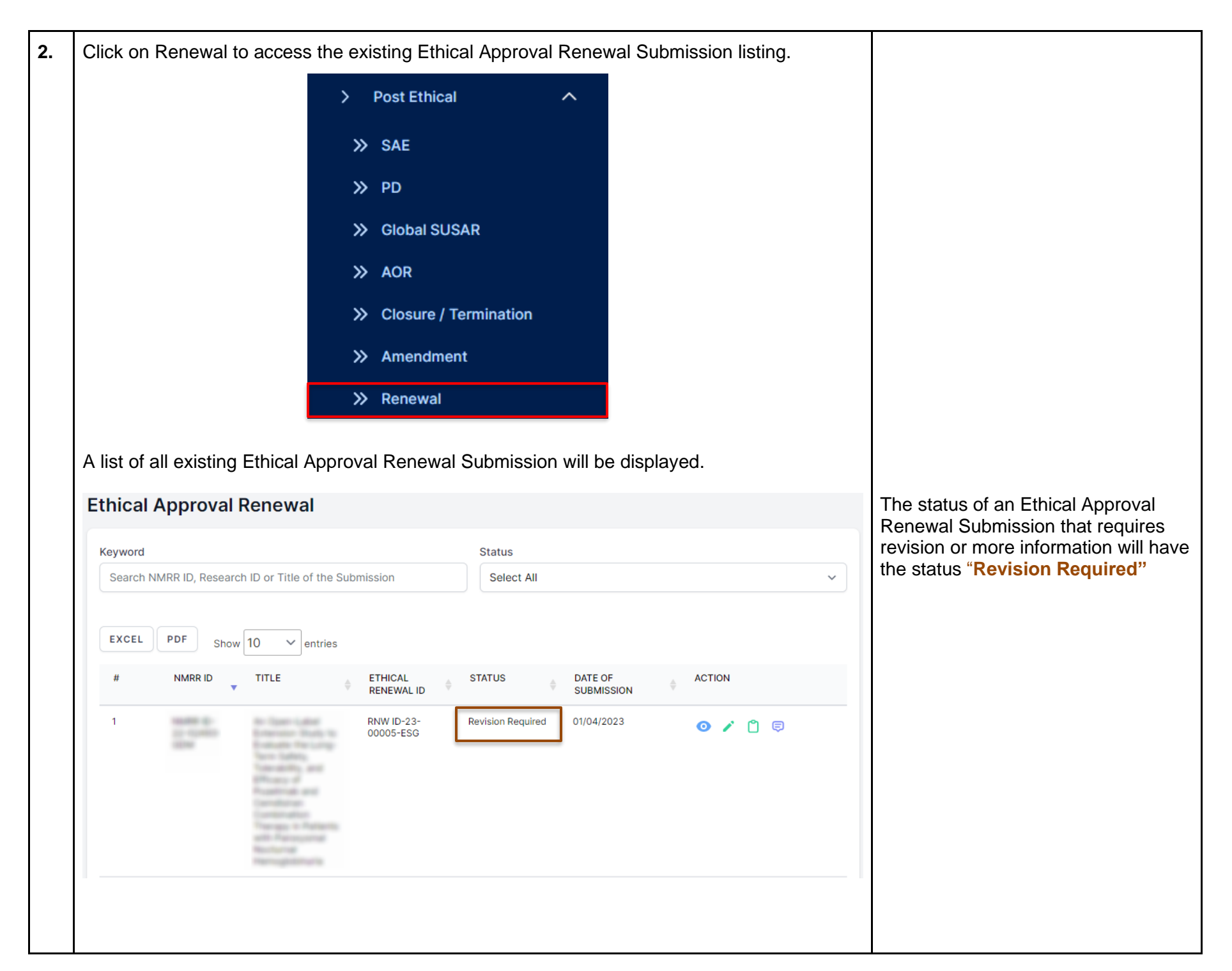

| User also may use the filter function to filter "Revision Required" study                                                                                                    |   |
|----------------------------------------------------------------------------------------------------|---|
| Ethical Approval Renewal                                                                                                    |   |
| Keyword     Status       Search NMRR ID, Research ID or Title of the Submission     Select All                                                                                                    | ~ |
| EXCEL PDF Show 10 v entries                                                                                                    |   |
|                                                                                                    |   |
| Status                                                                                                    |   |
| Select All                                                                                                    |   |
| Select All<br>No response by CP - Auto Terminate<br>Processing Submission by MREC Secretariat                                                                                                    |   |
| Revision Required         Undergoing Expedited Review by MREC Chairperson/ Deputy Chairperson         Undergoing Expedited Review by MREC Primary Review         Queue For MREC Full Board Review         Undergoing MREC Full Board Review         Approval granted via Expedited Review by MREC Chairperson/ Deputy Chairperson         Approval granted via Expedited Review by MREC Primary Reviewers         Approval granted via MREC Full Board         Disapproved         Withhold         MREC is Preparing Decision Letter |   |

| 5. | To edit and revise the submission, first cli<br>Renewal Submission.<br>Ethical Approval Renewal<br>Keyword<br>Search NMRR ID, Research ID or Title of the Submission | ck on the 📄 icon at the intended Ethical Approval | <ul> <li>This can only be accessible by user that has been assigned with a role either as:</li> <li>Principal / Coordinating Investigator (PI)</li> <li>Main Corresponding Person (Main CP)</li> <li>Backup Corresponding Person (Packup CP)</li> </ul> |
|----|----------------------------------------------------------------------------------------------------|---------------------------------------------------|----------------------------------------------------------------------------------------------------|
|    | EXCEL PDF Show 10 ~ entries                                                                                                    | STATUS DATE OF ACTION<br>SUBMISSION               | These roles can view and edit each other submission                                                                                                    |
|    | 1       RNW ID-23-<br>00005-ESG         Investigator will be able to see all the que         Other Relevant Comment         Edit Submission                          | Revision Required 01/04/2023 O > C                |                                                                                                    |
|    | Secretariat                                                                                                    | 2 minutes ago                                     |                                                                                                    |
|    | rectify and explain on the number of recruitment exceeding th                                                                                                    | number approved by MREC                           |                                                                                                    |
|    |                                                                                                    |                                                   |                                                                                                    |

|    | When viewing the data of Ethical Approval Renewal Submission (click on the <a>)</a> user will be able to view the General information of the Submission over the top of the display page with amendment status as "Revision Required" Ethical Approval Renewal Submission                                                                                                    |  |
|----|----------------------------------------------------------------------------------------------------|--|
|    | NMRR ID       Protocol ID       Ender and the set of the set of the set |  |
| 4. | To edit the revise submission, click on the Edit Submission located at the top of display page .                                                                                                    |  |
|    | Secretariat 2 minutes ago rectify and explain on the number of recruitment exceeding the number approved by MREC Response                                                                                                    |  |
|    |                                                                                                    |  |
|    | Do the neccessasry changes as per required by the response in the comment section. User                                                                                                    |  |
|    | may click each of the section avaible to do the necessary revision. For each changes , click in the section changes                                                                                                    |  |

| 5. | To update and replace document in the "Supporting Documents",                                                                                                    |                                                                                                    |
|----|----------------------------------------------------------------------------------------------------|----------------------------------------------------------------------------------------------------|
|    | <ol> <li>Click on the pdf icon to select new document or drag the documents over the old file – this will replace the old documents with the new one. Then click see on the button to complete and save the new document</li> </ol>                                                                                                    |                                                                                                    |
|    | or                                                                                                    |                                                                                                    |
|    | <ol> <li>Click on the delete 'x' mark located at the right top corner of the document section.<br/>Select okay when popup appears asking user confirmation on the deletion of the<br/>current document</li> </ol>                                                                                                    |                                                                                                    |
|    | Cover Letter *                                                                                                    |                                                                                                    |
|    | Image: PDF       PDF       dummy-document.pdf         Image: PDF       24.98 KB       Remarks         Image: Download       Remarks         testing       testing                                                                                                    |                                                                                                    |
|    | Are you sure want to delete the document?                                                                                                    | Please ensure the file name has                                                                                                    |
|    | Click on the icon to acces the document file or drag the document over the box<br>available.Once it has been uploaded, user can insert a remark to the documents<br>uploaded (if any). File name can also be changed if needed. Once all documents have<br>been uploaded, Click we to complete the steps and save the uploaded documents. | the extension ".pdf " at the end of<br>its name. Files without the<br>extension ".pdf " may have the<br>risk of not being able to be read<br>later |
|    | Supporting Documents Information Saved                                                                                                    |                                                                                                    |
|    |                                                                                                    |                                                                                                    |

| 6. | To<br>loca<br>ord<br>clic | viev<br>atec<br>er.<br>kinç | w back<br>d at the<br>User a<br>g the<br>ting Doo | the previously<br>top right of e<br>ilso will able to<br><u>b</u> <u>Download</u> i | y uploaded docume<br>ach document section<br>download the previon<br>con next to the docu | nt, Click on the "Vi<br>on. Document will<br>iously uploaded do<br>ument title. | ew Documer<br>be shown in<br>ocument (if n | nt History"<br>chronological<br>eeded) by | User<br>uploa<br><b>Docu</b><br>top ri<br>the u | may look bac<br>aded documer<br>ument History<br>ight of each do<br>pdated docum | k at the previous<br>at in the "View<br>" located at the<br>ocument section on<br>ments are saved |
|----|---------------------------|-----------------------------|---------------------------------------------------|-------------------------------------------------------------------------------------|-------------------------------------------------------------------------------------------|---------------------------------------------------------------------------------|--------------------------------------------|-------------------------------------------|-------------------------------------------------|----------------------------------------------------------------------------------|---------------------------------------------------------------------------------------------------|
|    | С                         | cover L                     | PDF                                               | PDF<br>35.67 KB<br>Download                                                         | Name<br>dummy documents updates.pdf<br>Remarks<br>updated document                        |                                                                                 | [                                          | View Document History                     |                                                 |                                                                                  |                                                                                                   |
|    |                           |                             |                                                   | Documents<br>dummy-docum                                                            | nent.pdf                                                                                  | Uploaded 16 hours ago                                                           | Lownload                                   |                                           |                                                 |                                                                                  |                                                                                                   |

| Once all revision is<br>comment page by<br>response part of th | done and all document has been uploded, go back to the click on the click on the click on the click on the click on the click on the click on the click on the click on the click of the click of the cl | previous tab or<br>response in the |  |
|----------------------------------------------------------------|----------------------------------------------------------------------------------------------------|------------------------------------|--|
| Other Relevant Comm                                            | ent                                                                                                    |                                    |  |
| Secretariat rectify and explain on th                          | e number of recruitment exceeding the number approved by MREC                                                                                                    | 2 minutes ago                      |  |
| Response                                                       |                                                                                                    |                                    |  |
|                                                                |                                                                                                    |                                    |  |
|                                                                |                                                                                                    |                                    |  |
| Secretariat                                                    |                                                                                                    | 3 minutes ago                      |  |
| rectify and explain on the                                     | number of recruitment exceeding the number approved by MREC                                                                                                    |                                    |  |
| Response                                                       |                                                                                                    |                                    |  |
| rectification done as per re                                   | quired                                                                                                    |                                    |  |
|                                                                |                                                                                                    | li)                                |  |

|   | Acknowledgement". Tick on the box                                                                                                    |
|---|----------------------------------------------------------------------------------------------------|
|   | Acknowledgement by Corresponding Person                                                                                                    |
|   | declare that the information provided above is true & correct to the best of my understanding (CP will need to click this choice and an email to PI will be sent to notify the PI regarding this submission) Failure to declare all ethical approval renewal information will results in submission will not be processed further and disapproval by MREC   |
|   |                                                                                                    |
|   | Submission has been acknowleged, user can submit the Ethical Approval Renewal Submission revision by clicking the submit button.                                                                                                    |
|   | Acknowledgement by Corresponding Person                                                                                                    |
|   | I declare that the information provided above is true & correct to the best of my understanding (CP will need to click this choice and an email to PI will be sent to notify the PI regarding this submission) Failure to declare all ethical approval renewal information will results in submission will not be processed further and disapproval by MREC |
|   |                                                                                                    |
|   | Once Ethical Approval Renewal Submission revision submission has been successfully submitted, user will be brought back to the Ethical Approval Renewal Submission listing.                                                                                                    |
|   | Ethical Approval Renewal Submission                                                                                                    |
|   | AN OPEN-LABEL EXTENSION STUDY TO EVALUATE THE LONG-TORN GAPET'S, TOLERABLIT'S, AND STRUKCY OF PEOELANNE AND CENERGIAN<br>COMBINATION THERAPY IS INTERN'S WITH PARCETTERS, NOCTURES, HENCELOBINGS.                                                                                                    |
|   | NMRR ID Protocol ID Protocol ID Last updated on Dec 02, 2022                                                                                                    |
|   | Status Approval granted via MREC Full Board                                                                                                    |
| ſ | Ethical Approval Renewal Post Ethical ID RNW ID-23-00005-ESG                                                                                                    |

| Keyword  |          |                                                                                                    |                         | Status                                       |                       |        | The status of a successful revisi                                                                |
|----------|----------|----------------------------------------------------------------------------------------------------|-------------------------|----------------------------------------------|-----------------------|--------|--------------------------------------------------------------------------------------------------|
| Search M | PDF Show | h ID or Title of the Sub                                                                                                    | omission                | Select All                                   |                       | ~      | submission of Ethical Approval<br>Renewal t will change from<br>"Revision Required" to "Revision |
| #        | NMRR ID  | TITLE                                                                                                    | ETHICAL<br>RENEWAL ID   | STATUS                                       | DATE OF<br>SUBMISSION | ACTION | Submitted to MREC Secretaria                                                                     |
| 1        | 1100     | An Toper Laded<br>Sciences - Reality In<br>Ecologies - Net Long<br>Technologies - Net Long<br>Technologies - Antoper<br>Million - Antoper<br>Constitution<br>Constitution | RNW ID-23-<br>00005-ESG | Revision<br>Submitted To<br>MREC Secretariat | 02/04/2023            | o û    |                                                                                                  |
|          |          |                                                                                                    |                         |                                              |                       |        | _                                                                                                |
|          |          |                                                                                                    |                         |                                              |                       |        |                                                                                                  |
|          |          |                                                                                                    |                         |                                              |                       |        |                                                                                                  |
|          |          |                                                                                                    |                         |                                              |                       |        |                                                                                                  |

## 2.3 – Editing/ Deletion of Ethical Approval Renewal Submission with status "Pending Submission"

| No |                                                                                              | Step-by-step instructions                                                                                                    | Remark |
|----|----------------------------------------------------------------------------------------------|----------------------------------------------------------------------------------------------------|--------|
| 1. | In the case where user have<br>delete the existing Ethical A<br>on the side of display page, | e not managed to complete the submission and would like edit or<br>pproval Renewal Submission, scroll over the main menu located<br>go to "My Submission". Then Click on the "Post Ethical" |        |
|    | (                                                                                            | 1)                                                                                                    |        |
|    | National Medical Research Register<br>Advancing Medical Research in Malaysia                 |                                                                                                    |        |
|    | යි Dashboard                                                                                 |                                                                                                    |        |
|    | 🔊 My Submissions 🗸 🗸                                                                         | (2)                                                                                                    |        |
|    | A My Research                                                                                | National Medical Research Register<br>Advancing Medical Research in Malaysia                                                                                                    |        |
|    |                                                                                              | Cashboard                                                                                                    |        |
|    | SHORTCUT<br>Create New Submission                                                            | ✓ My Submissions ∧                                                                                                    |        |
|    | Create New Post Ethical                                                                      | > Scientific & Ethical                                                                                                    |        |
|    | Create New Publication Presentation                                                          | > Post Ethical V                                                                                                    |        |
|    |                                                                                              | > P&P                                                                                                    |        |
|    | DIRECTORIES                                                                                  | 占 My Research                                                                                                    |        |
|    | Medical Research                                                                             |                                                                                                    |        |
|    | Investigators & Researchers                                                                  |                                                                                                    |        |
|    |                                                                                              |                                                                                                    |        |
|    |                                                                                              |                                                                                                    |        |
|    |                                                                                              |                                                                                                    |        |
|    |                                                                                              |                                                                                                    |        |
|    |                                                                                              |                                                                                                    |        |
|    |                                                                                              |                                                                                                    |        |
|    |                                                                                              |                                                                                                    |        |

| <br>Click o                                         | n Rene             | ewal to a                      | ccess the ex        | kisting Ethio                                    | cal Approva                                                                                 | l Renewa                                           | I Submissi                                                                                                    | on listing. |   |                                                                                                    |
|-----------------------------------------------------|--------------------|--------------------------------|---------------------|--------------------------------------------------|---------------------------------------------------------------------------------------------|----------------------------------------------------|----------------------------------------------------------------------------------------------------|-------------|---|----------------------------------------------------------------------------------------------------|
|                                                     | >                  | Post Et                        | hical               | ^                                                |                                                                                             |                                                    |                                                                                                    |             |   |                                                                                                    |
|                                                     |                    | » sae                          |                     |                                                  |                                                                                             |                                                    |                                                                                                    |             |   |                                                                                                    |
|                                                     |                    | » PD                           |                     |                                                  |                                                                                             |                                                    |                                                                                                    |             |   |                                                                                                    |
|                                                     |                    | » Globa                        | ISUSAR              |                                                  |                                                                                             |                                                    |                                                                                                    |             |   |                                                                                                    |
|                                                     |                    | » AOR                          |                     |                                                  |                                                                                             |                                                    |                                                                                                    |             |   |                                                                                                    |
|                                                     |                    | >> Closu                       | re / Terminatio     | n                                                |                                                                                             |                                                    |                                                                                                    |             |   |                                                                                                    |
|                                                     |                    | ≫ Amen                         | dment               |                                                  |                                                                                             |                                                    |                                                                                                    |             |   |                                                                                                    |
|                                                     |                    | ≫ Renev                        | val                 |                                                  |                                                                                             |                                                    |                                                                                                    |             |   |                                                                                                    |
| A list o                                            | f all ex           | isting Et                      | hical Approv        | al Renewa                                        | Submissio                                                                                   | n will be c                                        | lisplayed.                                                                                                    |             |   |                                                                                                    |
| A list of<br>Ethical                                | f all ex<br>Approv | xisting Et<br>val Renew        | hical Approv<br>val | al Renewa                                        | Submissio                                                                                   | n will be c                                        | lisplayed.                                                                                                    |             | ~ | The status of an Ethical Approval<br>Renewal Submission that has not yet<br>been sent will be " <b>Pending</b>                        |
| A list o<br>Ethical                                 | f all ex<br>Approv | cisting Et<br>val Renew        | hical Approv<br>val | al Renewa                                        | Status<br>Status<br>Select All                                                              | n will be c                                        | lisplayed.                                                                                                    |             | ~ | The status of an Ethical Approval<br>Renewal Submission that has not yes<br>been sent will be " <b>Pending</b><br><b>Submission</b> " |
| A list o<br>Ethical<br>Keyword<br>Search N<br>EXCEL | f all ex<br>Approv | search ID or Titl              | hical Approv<br>val | al Renewa                                        | Status<br>Status<br>Select All                                                              | n will be c                                        | lisplayed.                                                                                                    |             | × | The status of an Ethical Approval<br>Renewal Submission that has not yes<br>been sent will be " <b>Pending</b><br>Submission"         |
| A list o<br>Ethical<br>Keyword<br>Search N<br>EXCEL | f all ex<br>Approv | search ID or Titl<br>Show 10 ~ | e of the Submission | ETHICAL     RENEWAL ID                           | Status<br>Status<br>Select All                                                              | n will be c                                        | displayed.                                                                                                    |             | ~ | The status of an Ethical Approval<br>Renewal Submission that has not yes<br>been sent will be <b>"Pending</b><br>Submission"          |
| A list o<br>Ethical                                 | f all ex<br>Approv | search ID or Titl<br>Show 10 ~ | hical Approv<br>val | ETHICAL<br>RENEWAL ID<br>RNW ID-23-<br>00005-ESG | Status<br>Status<br>Select All<br>STATUS<br>Processing<br>Submission by<br>MREC Secretariat | DATE OF<br>SUBMISSION<br>01/04/2023                | ACTION                                                                                                    |             | ~ | The status of an Ethical Approval<br>Renewal Submission that has not ye<br>been sent will be <b>"Pending</b><br>Submission"           |
| A list o<br>Ethical                                 | f all ex<br>Approv | search ID or Titl<br>Show 10 ~ | hical Approv<br>val | ETHICAL<br>RENEWAL ID<br>RNW ID-23-<br>00005-ESG | Submissio                                                                                   | n will be o<br>DATE OF<br>SUBMISSION<br>01/04/2023 | ACTION<br>ACTION<br>C<br>C<br>C<br>ACTION<br>C<br>ACTION |             | ~ | The status of an Ethical Approval<br>Renewal Submission that has not yet<br>been sent will be "Pending<br>Submission"                 |

| 3. | To edit<br>and foll<br><b>Renew</b><br>Ethical<br>Keyword<br>Search M | subn<br>ow th<br>val S<br>Appro | nission, cli<br>ne steps a<br><b>ubmissi</b><br>oval Renew | ick on the 🖍 i<br>s mentioned a<br>on"<br>val | icon at the<br>above in 1.                       | intended E<br>1 " <b>Creatin</b><br>Status<br>Select All                           | Ethical Appro<br><b>ng a New E</b>  | oval Ren<br>S <b>thical /</b> | ewal Submiss<br>Approval | <ul> <li>ion This can only be accessible by user that has been assigned with a role either as: <ul> <li>Principal / Coordinating Investigator (PI)</li> <li>Main Corresponding Person (Main CP)</li> <li>Backup Corresponding Person (Packup CP)</li> </ul> </li> </ul> |
|----|-----------------------------------------------------------------------|---------------------------------|------------------------------------------------------------|-----------------------------------------------|--------------------------------------------------|------------------------------------------------------------------------------------|-------------------------------------|-------------------------------|--------------------------|----------------------------------------------------------------------------------------------------|
|    | EXCEL                                                                 | PDF<br>#<br>1<br>2              | Show 10 V<br>NMRR ID V                                     | entries                                       | ETHICAL<br>RENEWAL ID<br>RNW ID-23-<br>00005-ESG | STATUS<br>Processing<br>Submission by<br>MREC Secretariat<br>Pending<br>Submission | DATE OF<br>SUBMISSION<br>01/04/2023 |                               | Previous 1 Next          | (Backup CP)<br>These roles can view and edit each<br>other submission                                                                                                    |

| Ethical             | Appro       | oval Renev          | val                                                                                                    |                         |                                                 |                       |                      |        | Deletion of an Ethical Approval<br>Renewal Submission will be onl |
|---------------------|-------------|---------------------|----------------------------------------------------------------------------------------------------|-------------------------|-------------------------------------------------|-----------------------|----------------------|--------|-------------------------------------------------------------------|
| Keyword<br>Search N | IMRR ID. R  | Research ID or Titl | le of the Submission                                                                                                    |                         | Status<br>Select All                            |                       |                      | ~      | available for submission that ha                                  |
|                     |             |                     |                                                                                                    |                         |                                                 |                       |                      |        | Secretariat for processing.                                       |
| EXCEL               | PDF         | Show 10 🗸           | entries                                                                                                    |                         |                                                 |                       |                      |        |                                                                   |
|                     | #           | NMRR ID             | TITLE                                                                                                    | ETHICAL<br>RENEWAL ID   | STATUS                                          | DATE OF<br>SUBMISSION | ACTION               |        |                                                                   |
|                     | 1           | 111                 | Air (2000) Later<br>Conservation (2000) No.<br>Conservation (2000) No.<br>Conservation (2000)<br>Nonematic (2000) No.<br>Officers of Conservation<br>(2000) No.<br>Conservational No.<br>Conservational No.<br>Conservational No.<br>Nonematic (2000)<br>Nonematic (2000)                                                                                                    | RNW ID-23-<br>00005-ESG | Processing<br>Submission by<br>MREC Secretariat | 01/04/2023            | <b>⊘</b> "           |        |                                                                   |
|                     | 2           | 1712                | Appendiese Version<br>Construction De la con-<br>traction de la construction<br>de la construction de<br>la construction de la con-<br>tractione de la construction<br>de la construction<br>de la constructi |                         | Pending<br>Submission                           |                       | © ≠ <mark>1</mark> 1 |        |                                                                   |
| Showing             | 1 to 2 of 2 | entries             |                                                                                                    |                         |                                                 |                       | Previous             | 1 Next |                                                                   |
|                     |             |                     |                                                                                                    |                         |                                                 |                       |                      |        |                                                                   |
|                     |             |                     |                                                                                                    |                         |                                                 |                       |                      |        |                                                                   |
|                     |             | Are you             | u sure you want :                                                                                                    | to remove t             | his record?                                     |                       |                      |        |                                                                   |
|                     |             |                     |                                                                                                    |                         | [                                               | ОК                    | Cancel               |        |                                                                   |

| hical    | Approval        | Renewal                   |                        |            |                       |        |   |
|----------|-----------------|---------------------------|------------------------|------------|-----------------------|--------|---|
| eyword   |                 |                           |                        | Status     |                       |        |   |
| Search N | IMRR ID, Resear | ch ID or Title of the Sub | omission               | Select All |                       |        | ~ |
| #        |                 |                           | ETHICAL<br>RENEWAL ID  | STATUS     | DATE OF<br>SUBMISSION | ACTION |   |
| #        | NMRR ID         |                           | ETHICAL     RENEWAL ID | STATUS     | DATE OF<br>SUBMISSION | ACTION |   |

-The End -

Prepared by: NMRR Secretariat

Flow checked & validated by: Asyraf Syahmi Bin Mohd Noor (date: 08/05/2023 )